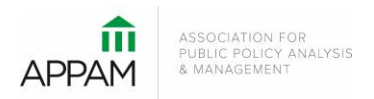

## APPAM 2016 Fall Research Conference: Measurement Matters: Better Data for Better Decisions

## November 2 - 4, 2017 | Hyatt Regency | Chicago, IL

## How to Submit a Roundtable

1. Open the Call for Proposals page: <u>https://appam.confex.com/appam/2017/cfp.cgi</u> Then, click 'Submit a Roundtable'

| /iew, Resume, Edit or<br>Vithdraw a Panel or                                                                                                    | The theme of the conference is: Measurement Matters: Better Data for Better Decisions                                                                                                    |
|----------------------------------------------------------------------------------------------------|----------------------------------------------------------------------------------------------------|
| Soundtable:<br>you have already submitted a Panel,<br>kaundable or Workshop bite you may log in<br>slow using the proposal is furnitizer and<br>assered already provided to you. | This conference will focus on the importance of data and measurement, and celebrate the government staff who<br>work to improve the measures we use every day. At recent Fail Conferences, we have heard about the<br>importance of using evidence and research in policy maying focusing on data and measurement is the net step.<br>It is more essential than ever, in light of ecent criticism of government data and statistics, to demonstrate the<br>importance of usy enment data.                                    |
| D# tstaudt@appa<br>Password<br>Login<br>erwite mail it b you.                                                                                                    | We hope that papers will stress the importance of measurement in public policy analysis, discuss how data are<br>used to evaluate policy and performance, and demonstrate how different data or measures affect results. We<br>encourage papers that examine new data (e.g. J&SeB) data), new usels for current surver data, and the<br>hard been used to evaluate policy, the importance of federal data and detral imeasurement of key indicators, and<br>the results of the recent feort on evidence-based policy mains). |
|                                                                                                    | The 39th APPAM Fall Conference will take place in Chcago, a city that hosted the first APPAM conference in 1979.<br>In a not to the importance of state and local policy, we encourage submissions that examine data, measurement<br>and analysis for matiles and cited, surghering our connection to the local communities. As Electry Bank, Past<br>President of APPAM and current Chancelor of the University of Wisconsin-Madison, has said "Aways remember<br>that measurement matters".                                |
|                                                                                                    | We are soliciting abstracts for (1) individual papers to be integrated into panels (2) panels made up of 3-4 papers,<br>(3) roundhables, and (4) posters. Abstracts for individual papers and posters should be no konger than 500 words;<br>if a panel of papers is proposed there should be a summary of each paper pibs an overtaching description of the<br>panel and is importance. Descriptions for roundhables absolute allow the normal pathogeness and a summary of ther contributions.                             |
|                                                                                                    | Submissions will be collected in 15 policy areas. For a complete list of the areas and descriptions of each, please<br>visit the Policy Areas page on the APPAM website.                                                                                                    |
|                                                                                                    | Begin a submission to the following:                                                                                                    |
|                                                                                                    | PANEL<br>Deadline for Submissions: Wednesday, April 5, 2017 11:59 pm EST<br>Submit a Panel                                                                                                    |
|                                                                                                    | POSTER<br>Deadline for Submissions: Wednesdøy, Apri 5, 2017 11:59 pm EST<br>Submit a Proposal                                                                                                    |
| <b>(</b>                                                                                                    | ROUNDTABLE<br>Deadline for Submissions, Viednesday, April 5, 2017 11:59 pm EST<br>Submit a Roundtable                                                                                                    |
|                                                                                                    | SINGLE PAPER SUBMISSION<br>Deadline for Submissions: Wednesdey, April 5, 2017 11:59 pm EST<br>Submit a Proposal                                                                                                    |
|                                                                                                    | ***The deadline for all submissions is Wednesday, April 5, 2017. After review from the APPAM Program<br>Committee, all submitters will receive an accept or reject notice in mid-July.***<br>Steps and Instructions:                                                                                                    |
|                                                                                                    | [Expand Al]                                                                                                    |

2. **Primary Policy Area:** You will be asked to select a policy area. You may only select one area for submission. On the following pages you will be able to note if the submission also touches on a secondary policy area. After selecting the appropriate area, click 'Submit' at the bottom of the screen. On the following page, some policy areas may require a sub-policy area be selected as well.

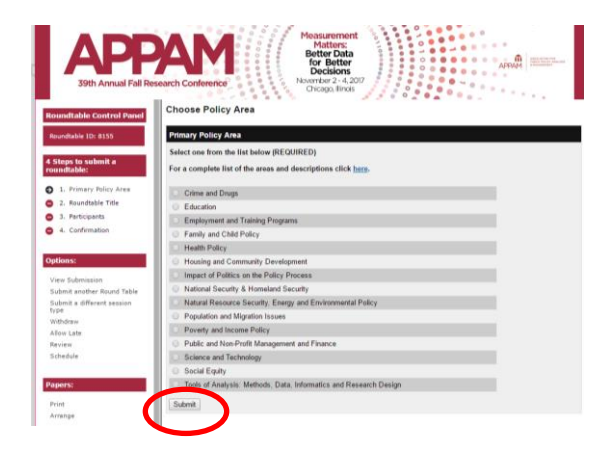

3. **Roundtable Title:** You will be asked to enter information on your roundtable. Please note that all communications from APPAM regarding this roundtable will only be sent to the email address provided as 'Submitter's Email Address'. No other participants from the roundtable will receive communications regarding the submission. After entering the information and answer the questions, click 'Save and Continue'.

| Appe<br>39th Annual Fall Re                                                                                        | Menterer Bater<br>Berthe Contenent<br>New 2 X X201<br>New 1 2 X X201                                                                                                    | 39th Annual Fall Re<br>Roundstable Control Panel                                                                          | Better Data<br>for Bettery<br>New Hor 2: A 200 Million<br>New Hor 2: A 200 Million<br>Here Hose yes, which are your areas of expension?                                                                                                    |
|----------------------------------------------------------------------------------------------------|----------------------------------------------------------------------------------------------------|----------------------------------------------------------------------------------------------------|----------------------------------------------------------------------------------------------------|
| Roundtable Control Panel<br>Roundtable ID: 0155                                                                    | Resented table Tritle Please enterin Title Case - capatitizing only the first letter in each word. Citck time for help with special life finite and distancies. Resentable Terre Schemission                                                                                                    | Roundtable 3D: 8355<br>4 Steps to submit a<br>roundtable:                                                                 | Come and Drogs Counter and Training Programs Employment and Training Programs Panity and Chall Policy Health Policy Health Policy                                                                                                    |
| roundtables     1. Primary Policy Area     2. Roundtable Title     3. Perticipants                                 | Submitter's Email Address<br>(tstaubd) agean oig                                                                                                    | <ul> <li>1. Primary Policy Area</li> <li>2. Roundtable Title</li> <li>3. Participants</li> <li>4. Confirmation</li> </ul> | Housing and Community Development Impact of Polices on the Policy Process National Security & Homeland Security Natural Resource Security Eulergy and Environmental Policy Development                                                                                                    |
| <ul> <li>4. Confirmation</li> <li>Options:</li> <li>View Submitsion</li> <li>Submit another Round Table</li> </ul> | Instance     Instance     Associate     Associate     Asociate     Asociate     Asociate     As | Options:<br>View Submission<br>Submit another Round Table<br>Submit # different session<br>hype<br>Withdraw               | Provide and encode Nation     Provide and encode Nation     Provide and encode Nation     Provide and encode Nation     Provide and encode Nation     Provide and encode Nation     Provide And encode Nation     Encode and and encode Nation     Encode and and encode Nation     Tools of Analysis Methods. Data, Informatics and Research Cesign                                                                                              |
| type<br>WAbdraw<br>Allow Late<br>Review<br>Schedule                                                                | Clock here to help with space HTM both and characters:<br>This is a reportable test subdision. There will be three speakers<br>during TMs session as will as a enderstor.                                                                                                    | Allow Late<br>Batrico<br>Schedule                                                                                         | If you chose yes, please list your specific area of expertise (ex: K-12, AGA, welfare reform, etc.)                                                                                                    |
| Papers:<br>Prot                                                                                                    | Miscelineceus Questions Is this roundtable Interdisciplinary?                                                                                                    | Pvint<br>Arconge                                                                                                    | by checking the box below, you acknowledge that you are expected to participate in the 2017 Fail<br>by checking the box below, you acknowledge that you are expected to participate in the 2017 Fail<br>Research Conterence should your submission be accepted. If you are unable to attend, you agree to notify<br>APMAA and the session haders at least 30 days before the conterence and make all attempts to find a<br>reglacement presenter. |
| Arrange<br>Navigation:<br>Bark to Program                                                                          | No     Vec     Vec     Ve | Navigation:<br>Back to Program<br>Back to Meeting                                                                         | Processing the box below, you acknowledge that any work presented at the 2017 Fail Research<br>Conference is subject to publication of value recording on social media is APPRAL org                                                                                                    |
| Back to Heeting                                                                                                    | Program Committee to they review, your substration and about to be accurately represented at the conference, should it be<br>accepted. Prevail to out stated the same uses that was initied as the primary area.<br>Impact of Politics on the Policy Process                                                                                                    | Impersonate:                                                                                                    | Sare                                                                                                    |

4. Participants – You will need to enter information for each participant. To be considered, roundtables must have:
1) One Roundtable Organizer; 2) One Moderator; and 3) Up to Four Presenting Authors.

To enter a participant, enter either their last name or email address into the fields provided, select their role for the roundtable and click 'Search'.

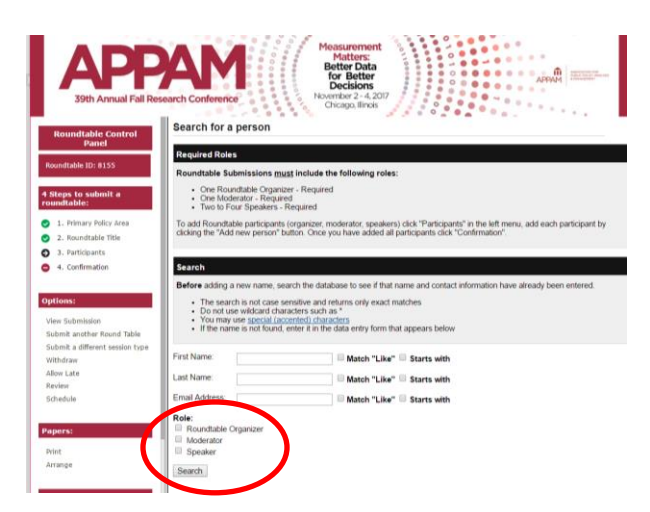

From the search results, either select an individual from the results or 'Not Found' if the individual does not appear in the search, then click 'Select. If you selected 'Not Found', you will have to opportunity to enter information for them.

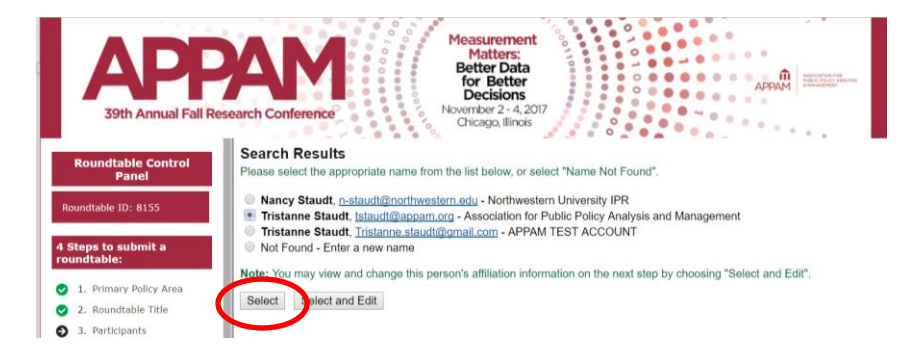

As you select the individuals, they will all show on the screen like below. To add the next person, click 'Add new person'.

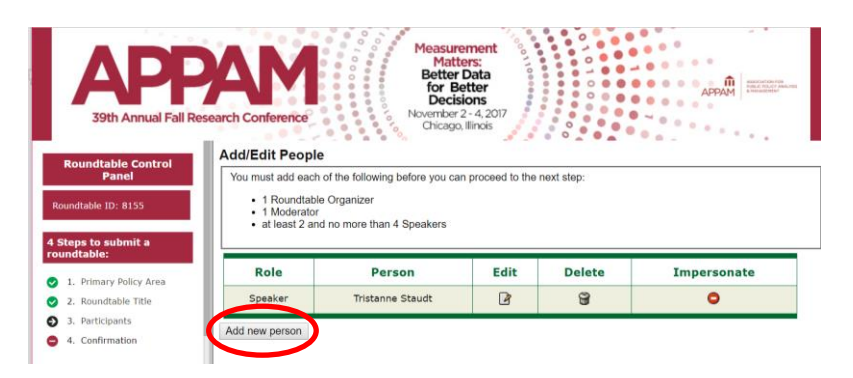

Once you have entered information on all papers included in the roundtable, click on 'Participants' in the left column to refresh the page. When the page refreshes, click 'Confirmation' at the bottom of the screen.

| APP<br>39th Annual Fall Rese                                                                                   | Add/Edit People      | Measurem<br>Matters<br>Better Da<br>for Bette<br>Decision<br>November 2 - 4<br>Chicago, Illin | ent<br>ta<br>er<br>s<br>, 2017<br>ois |        |      |             |
|----------------------------------------------------------------------------------------------------|----------------------|-----------------------------------------------------------------------------------------------|---------------------------------------|--------|------|-------------|
| Roundtable Control<br>Panel                                                                                    | Role                 | Person                                                                                        | Edit                                  | Delete | Move | Impersonate |
| Roundtable ID: 8155                                                                                            | Roundtable Organizer | Barney Stinson                                                                                | 2                                     | 8      |      | 0           |
| Steps to submit a<br>oundtable:                                                                                | Moderator            | Barney Stinson                                                                                | ß                                     | 9      |      | 0           |
| <ol> <li>Primary Policy Area</li> </ol>                                                                        | Speaker              | Tristanne Staudt                                                                              | 2                                     | 8      | 4    | 0           |
| 2. Roundtable Title<br>3. Participants                                                                         | Speaker              | Meghan Grenda                                                                                 | 2                                     | 9      | Û    | •           |
| the second second second second second second second second second second second second second second second s |                      |                                                                                               |                                       |        |      |             |

5. **Confirmation:** You will have the opportunity to review your roundtable submission. Please ensure that all the information listed is correct. When finished, click 'Submit' at the bottom of the screen to receive your submission confirmation.

| 39th Annual Fa                                     | Research Conference                                                                                                    | AP<br>39th Avnual Fa                                                                             | Research Conference                                                                                                    |
|----------------------------------------------------|----------------------------------------------------------------------------------------------------|--------------------------------------------------------------------------------------------------|----------------------------------------------------------------------------------------------------|
| able Control Panel                                 | Conclude Submission                                                                                                    | Roundtable Control Panel<br>Accedent D: 8155                                                     | Secondary Policy Area: Impact of Politics on the Policy Process                                                                                                    |
| to salenik a<br>Me:                                | Please note that the final make up of all accepted panels will be determined by the program committee.<br>This may result in changes being made to panels that were submitted whole Papers can be added or<br>removed and chairs and discussants can be changed at the discretion of the program committee.                                      | 4 Steps to submit a roundtable:                                                                  | Do you asknowledge that you are expected to participate in the<br>3017 Fall Research Conference should your submission be<br>pocester? You                            |
| nmary Policy Area<br>nunstable Title<br>ethiopents | If you require consideration in regards to the scheduling of your session, please email<br>thaudigenomic with your proposal tills and number, your name and your schedule lemitations.<br>Please limit scheduling requests to reasons of great importance including religious observances,<br>medical needs or international travel limitations. | <ul> <li>1. Primary Policy Area</li> <li>2. Roundtable Title</li> <li>3. Participants</li> </ul> | Do you acknowledge that any work presented at the 2017 Fall<br>Research Conference is subject to publication or video recording<br>on social media or APPAN.org?: Yes |
| Seferiation                                        | Please PROOF what you have entered.                                                                                                    | O 4. Confernation                                                                                | is this submission focused on state or local issues?: No                                                                                                    |
|                                                    | If all of the information looks OK, then click 'Submit' What you nee is what we have in our database for this presentation.                                                                                                    | Options:                                                                                         |                                                                                                    |
| demosion<br>another Round Table                    | To change anything, click on a link in the Roundtable control panel.<br>Click Tawe to active this page more.                                                                                                    | View Submission<br>Submit another Round Table                                                    | Is this submission rocused on international issues 7, no                                                                                                    |
| a different session                                |                                                                                                    | Submit a different exactor<br>type                                                               | Moderator                                                                                                    |
|                                                    | RTABLE<br>THE: Roundtable Test Bubmission                                                                                                    | Withdows<br>Allow Lafe<br>Benter                                                                 | Barrey Bitnion<br>HMYM<br>Email: Istautigrapam org - VM not be published                                                                                              |
|                                                    |                                                                                                    | Schudule                                                                                         | Roundtable Organizar                                                                                                    |
|                                                    | Description: This is a rounstable test submission. There will be three<br>speakers during this session as well as a moderator.                                                                                                    | Papers                                                                                           | Barney Stitoon<br>HM/YM<br>#mail: Istauti@appam.org VM not be published                                                                                               |
|                                                    | Particulary State and Child Dates                                                                                                    | Print                                                                                            | Speaker                                                                                                    |
|                                                    | could have to sold that could have a sold                                                                                                    | Arthope                                                                                          | Tinstanne Staudt<br>Association for Public Policy Analysis and Management<br>Email: Issuard(garpeam.org – VMI not be published                                        |
| ken:                                               | ts this submission interdisciplinary 7: 76)                                                                                                    | Nevigation;                                                                                      | Sealar                                                                                                    |
| Program<br>Neeting                                 | Are any of the participants listed in this submission based outside of the US7 $\ensuremath{N0}$                                                                                                    | Back to Program<br>Back to Heating                                                               | Meghan Grenda<br>AP9AA<br>Binali: Ingendagapan.org Will not be published                                                                                              |
| and at                                             | Are any of the participants listed in this submission a student?: No                                                                                                    | Impersonate:                                                                                     |                                                                                                    |
|                                                    |                                                                                                    |                                                                                                  | Same                                                                                                    |

Thank you for submitting your proposal for the 2017 Fall Research Conference! After submitting your proposed roundtable, you will receive an email with the link to your submission. You may make any edits you'd like to the submission until the deadline of **April 5, 2017**. After that date, all submissions will be closed and edits may not be made.